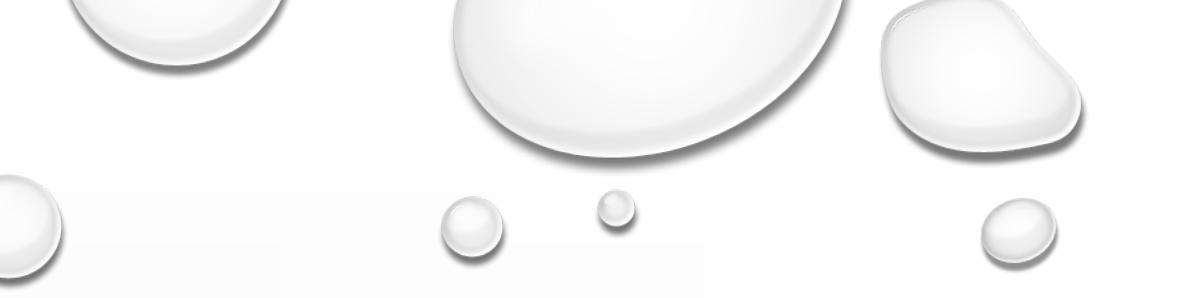

# COME INSERIRE E FIRMARE UNA SOSTITUZIONE ORARIA DI UN DOCENTE NON NOMINATO

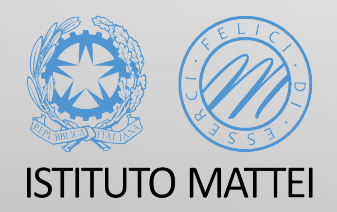

A CURA DELLA PROF.SSA FEDERICA NUCIFORO

E-MAIL: FEDERICA.NUCIFORO@MATTEICASERTA.IT

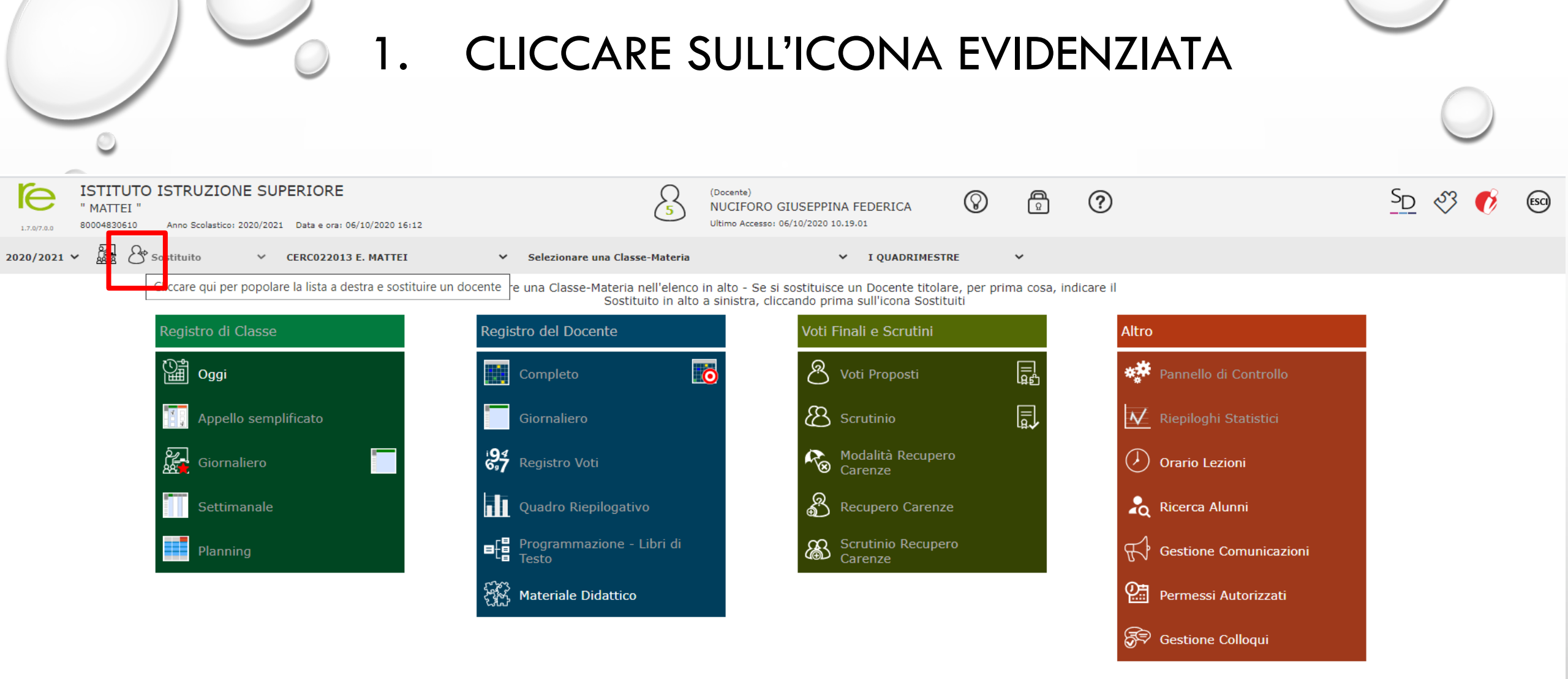

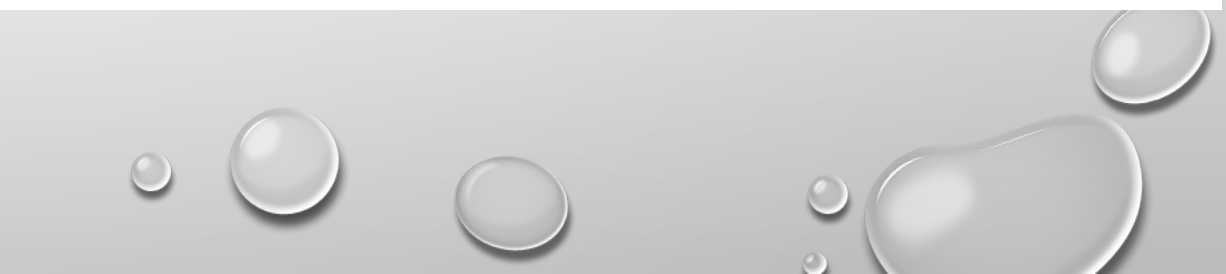

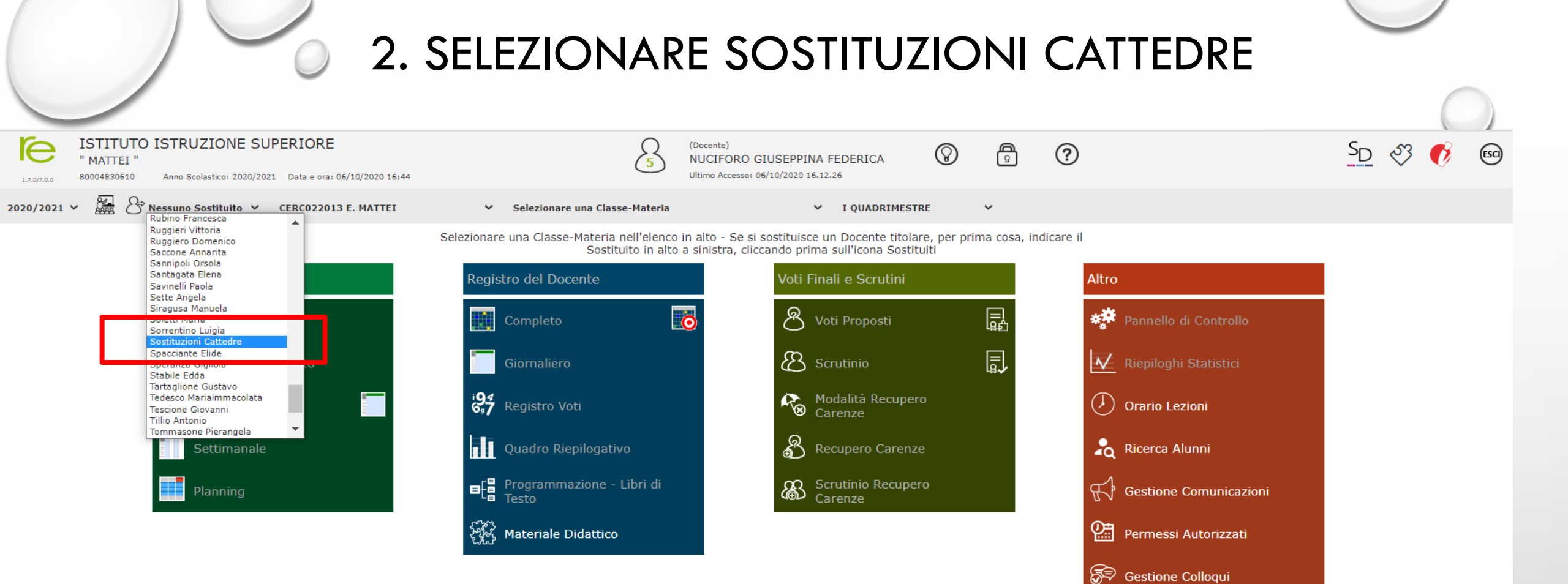

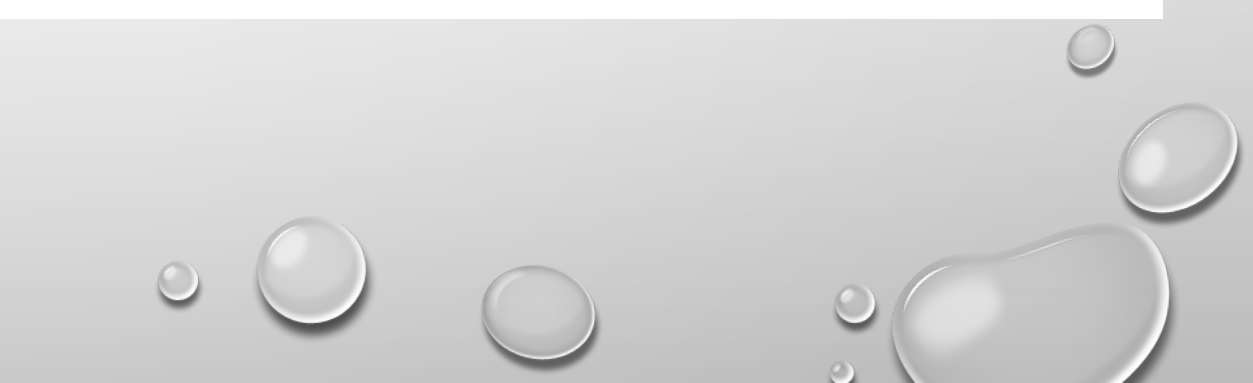

### 3. SELEZIONARE L'ICONA EVIDENZIATA IN ROSSO PER OTTENERE L'ELENCO COMPLETO DELLE CLASSI

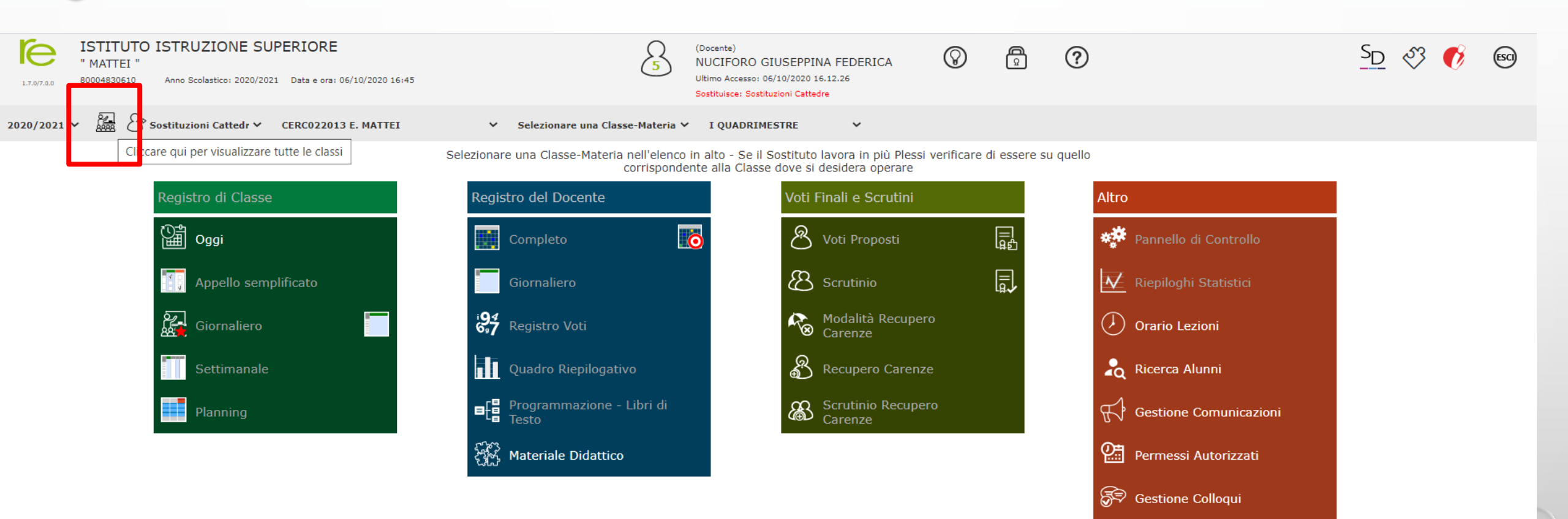

### 4. L'ICONA SELEZIONATA È CAMBIATA, ADESSO AVETE ACCESSO A TUTTE LE CLASSI (DOVE È INSERITA LA CATTEDRA DEL DOCENTE NON NOMINATO)

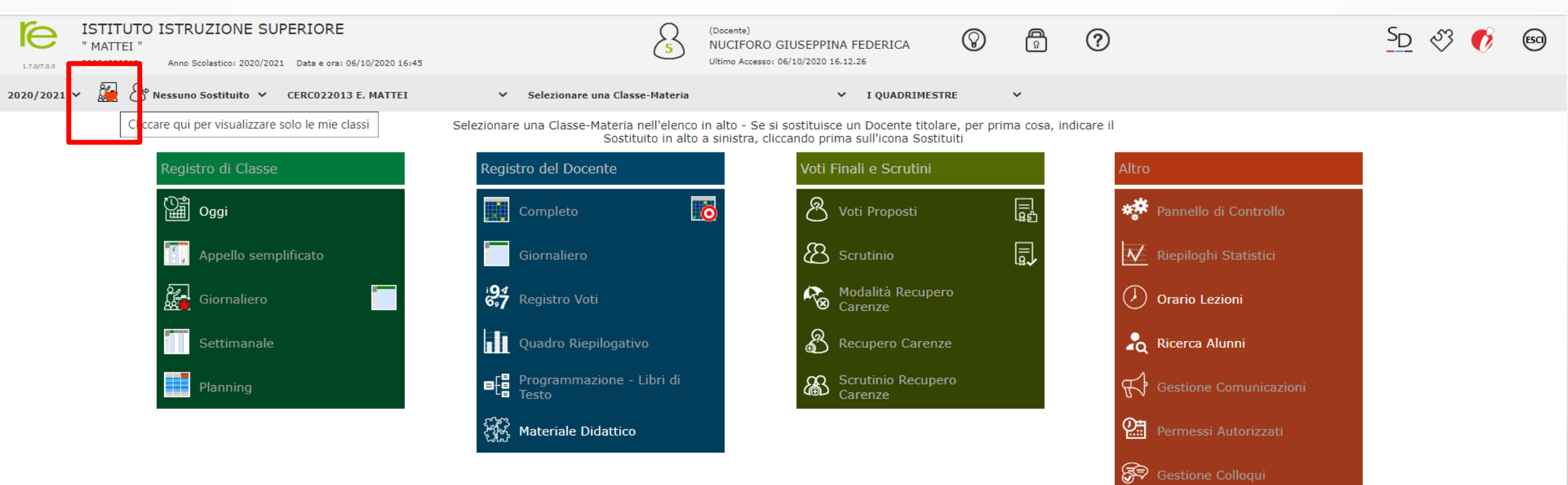

### 5. SELEZIONATE LA CLASSE CHE VI È STATA ASSEGNATA COME SOSTITUZIONE ORARIA

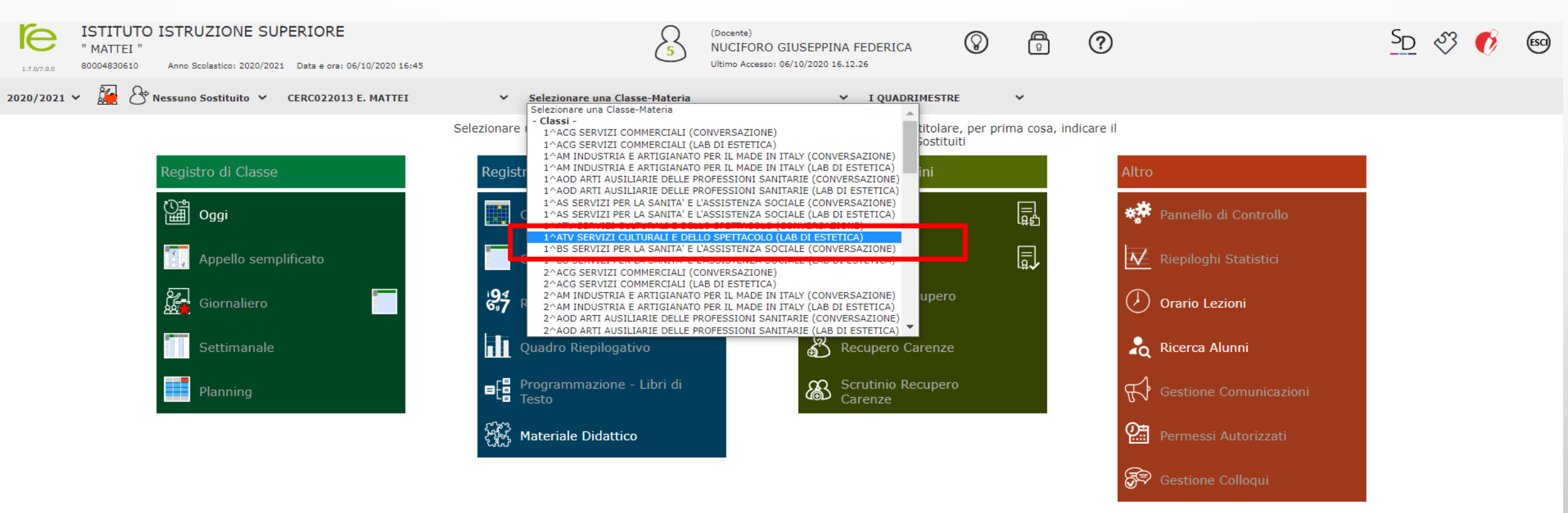

### 6. CLICCARE SU GIORNALIERO (NUOVA VERSIONE) ISTITUTO ISTRUZIONE SUPERIORE (Docente) A $\bigcirc$ SD 🖑 🌔 $\bigcirc$ ESCI MATTEI NUCIFORO GIUSEPPINA FEDERICA Ultimo Accesso: 06/10/2020 16.12.26 80004830610 Anno Scolastico: 2020/2021 Data e ora: 06/10/2020 16:46 1.7.0/7.02 → Nessuno Sostituito → CERC022013 E. MATTEI 2020/2021 ¥ ✓ 1^ATV SERVIZI CULTURALI E DELLO SPETTACOLO (LAB DI ✓ I QUADRIMESTRE $\sim$ Cliccare sull'icona corrispondente alla funzione desiderata Registro di Classe Registro del Docente Voti Finali e Scrutini Altro 📓 Oggi Ö \_ لیٹ R Voti Proposti Pannello di Controllo Scrutinio Appello semplificato Riepiloghi Statistici Modalità Recupero Carenze <u>}</u> Registro Voti ( 📕 Orario Lezioni ornaliero G are qui per Registro il Registro di Classe (Nuova versione) Recupero Carenze Quadro Riepilogativo Ricerca Alunni Settimanale

Scrutinio Recupero Carenze

Gestione Comunicazioni

Permessi Autorizzati

🔊 Gestione Colloqui

Q.

Programmazione - Libri di Testo

Materiale Didattico

Planning

### 7. SELEZIONARE SOSTITUZIONE ORARIA

3

□ □ 2 ♣

I I I I I

6

6

**A**×

**A**×

**A**×

0 \*

[09] Iannotta Angelo

[11] Mazgaj Daniela

[12] Petrillo Fabiana

[13] Pezzullo Margaret

[14] Pignataro Michelina

[16] Santana Dos Santos Larissa

[17] Scognamiglio Anna

[15] Rubino Roberta

[10] Maccarone Sabrina

| E ISTITUTO ISTRU                | JZIC      | DNE      | SUPE  | ERIO    | RE                 |                    |                                              | <u>SD</u> 🕉 🌔 | ESCI      |
|---------------------------------|-----------|----------|-------|---------|--------------------|--------------------|----------------------------------------------|---------------|-----------|
| .7.0/7.0.0 80004830610 Anno S   | colastico | o: 2020  | /2021 | Data e  | ora: 06/10/2020 16 | Nuova Firma        |                                              | -             |           |
| GISTRO di CLASSE                |           |          |       |         | 1^A                |                    |                                              |               | $\langle$ |
| Cognome e Nome Mar 06/10/2020 🛦 |           |          |       | r 06/10 | 0/2020 🛦           | Ora                | 4 ▼ per n. ore 1 ✔ DDI NO                    |               |           |
| 🗹 Evento                        |           | Ass.     | 4     |         | Info               | Docente            |                                              |               |           |
| [01] Altieri Martina            | 0         |          |       |         |                    | Docente            |                                              | _             |           |
| [02] Belardo Maria A Piro       | 0         |          |       |         | <b>≜</b> ×         | Materia            | LABORATORIO DI ESTETICA                      | _             | -         |
| [03] Carfora Emmanuela          | 0         |          |       |         | <b>≗</b> ×         | Tipo firma         |                                              | Altri         | Comandi   |
| [04] Cerbone Domenicarosa       | 0         |          |       |         | <b>≜</b> ×         | Alunni altre       | Sost. oraria                                 | alunni        | comanui   |
| [05] De Feo Arianna             | 0         |          |       |         |                    | Classi             | Compresente Cattedra                         |               |           |
| [06] Di Palo Viviana            | 0         | <b>~</b> |       | 2       | <b>≜</b> ×         | martedì, 6 ottobre | 2020 X Firma Cattedra                        |               |           |
| [07] Giglio Gaia                | 0         |          |       |         |                    | Pagan              | Maria Giovanna LING. E LET.ITALIANA Cattedra |               |           |
| [08] lagrossi Michela           | 0         |          |       |         | <b>.</b> ×         |                    |                                              |               |           |

## 8. SELEZIONARE 'SÌ' SE SIAMO IN DDI, ALTRIMENTI 'NO' 🔘

| R            | ISTITUTO IST<br>" MATTEI "<br>80004830610 Ap |       | ONE              | SUP |     | RE                                                                        | Nuova Firma         | Q (Docente)                                    | e 🖑 🚺 📾       |
|--------------|----------------------------------------------|-------|------------------|-----|-----|---------------------------------------------------------------------------|---------------------|------------------------------------------------|---------------|
| E <b>G</b> ] | STRO di CLASSE                               |       |                  |     |     | 1^A                                                                       | Classe: 1^AM INDUST | RIA E ARTIGIANATO PER IL MADE IN ITALY         | , ¢           |
| _            | Cognome e Nome                               | 2     | Mar 06/10/2020 🛕 |     | Ora | 4         ▼         per n. ore         1         ✓         DDI         51 |                     |                                                |               |
|              | 🕼 Evento                                     |       | Ass.             | đ   |     | Info                                                                      | Docente             |                                                |               |
|              | [01] Altieri Martina                         | 0     |                  |     |     |                                                                           |                     |                                                |               |
|              | [02] Belardo Maria A Piro                    | 0     |                  |     |     | <u>a</u> ×                                                                | Materia             | LABORATORIO DI ESTETICA                        |               |
|              | [03] Carfora Emmanuela                       | 0     |                  |     |     | <u>≞</u> ×                                                                | Tipo firma          | Sost. oraria                                   | Altri Comandi |
|              | [04] Cerbone Domenicaros                     | a 🛛 🖲 |                  |     |     | <b>≜</b> ×                                                                | Alunni altre        | Seleziona gli alunni di altre classi           | unni          |
|              | [05] De Feo Arianna                          | 0     |                  |     |     |                                                                           | classi              | Cattedra                                       |               |
|              | [06] Di Palo Viviana                         | 0     |                  |     | 2   | <b>≜</b> ×                                                                | martedì, 6 ottobre  | 2020 Cattedra                                  |               |
|              | [07] Giglio Gaia                             | 8     |                  |     |     |                                                                           | Pagan               | o Maria Giovanna LING. E LET.ITALIANA Cattedra |               |
|              | [08] lagrossi Michela                        | 0     |                  |     |     | <b>≜</b> ×                                                                |                     |                                                |               |

| [07] Gigilo Gala                   | Ľ |   |   |            |  |
|------------------------------------|---|---|---|------------|--|
| [08] lagrossi Michela              | 0 |   |   | <b>≜</b> × |  |
| [09] Iannotta Angelo               | 0 |   |   | <b></b> ×  |  |
| [10] Maccarone Sabrina             | 0 |   |   |            |  |
| [11] Mazgaj Daniela                | 0 |   | 0 | <b>≜</b> × |  |
| [12] Petrillo Fabiana              | 0 |   |   | <b>A</b> × |  |
| [13] Pezzullo Margaret             | 0 |   |   |            |  |
| [14] Pignataro Michelina           | 0 |   | 2 | <b>≜</b> × |  |
| [15] Rubino Roberta                | 0 |   | 0 |            |  |
| [16] Santana Dos Santos<br>Larissa | 0 | ~ | 9 | <b>≜</b> × |  |
|                                    |   |   |   |            |  |

[17] Scognamiglio Anna

### 9. CLICCARE SU 'FIRMA'

[10] Maccarone Sabrina

[11] Mazgaj Daniela

[12] Petrillo Fabiana

[13] Pezzullo Margaret

[14] Pignataro Michelina

[16] Santana Dos Santos Larissa

[17] Scognamiglio Anna

[15] Rubino Roberta

•

•

0 🗌 🗋 💕

●
 ●
 ●
 ●
 ●
 ●
 ●
 ●
 ●
 ●
 ●
 ●
 ●
 ●
 ●
 ●
 ●
 ●
 ●
 ●
 ●
 ●
 ●
 ●
 ●
 ●
 ●
 ●
 ●
 ●
 ●
 ●
 ●
 ●
 ●
 ●
 ●
 ●
 ●
 ●
 ●
 ●
 ●
 ●
 ●
 ●
 ●
 ●
 ●
 ●
 ●
 ●
 ●
 ●
 ●
 ●
 ●
 ●
 ●
 ●
 ●
 ●
 ●
 ●
 ●
 ●
 ●
 ●
 ●
 ●
 ●
 ●
 ●
 ●
 ●
 ●
 ●
 ●
 ●
 ●
 ●
 ●
 ●
 ●
 ●
 ●
 ●
 ●
 ●
 ●
 ●
 ●
 ●
 ●
 ●
 ●
 ●
 ●
 ●
 ●
 ●
 ●
 ●
 ●
 ●
 ●
 ●
 ●
 ●
 ●
 ●
 ●
 ●
 ●
 ●
 ●
 ●
 ●
 ●
 ●
 ●
 ●
 ●
 ●
 ●
 ●
 ●
 ●
 ●
 ●
 ●
 ●
 ●
 ●
 ●
 ●

●
●
●
●
●
●
●
●
●
●
●
●
●
●
●
●
●
●
●
●
●
●
●
●
●
●
●
●
●
●
●
●
●
●
●
●
●
●
●
●
●
●
●
●
●
●
●
●
●
●
●
●
●
●
●
●
●
●
●
●
●
●
●
●
●
●
●
●
●
●
●
●
●
●
●
●
●
●
●
●
●
●
●
●
●
●
●
●
●
●
●
●
●
●
●
●
●
●
●
●
●
●
●
●
●
●
●
●
●
●
●
●
●
●
●
●
●
●
●
●
●
●
●
●
●
●
●
●
●
●
●
●
●
●
●
●
●
●
●
●
●
●
●
●
●
●
●
●
●
●
●
●
●
●
●
●
●
●
●
●
●
●
●
●
●
●
●
●
●
●
●
●
●
●
●
●
●
●
●
●
●
●
●
●
●
●

• • • •

•

**A**×

**a**×

| ľ              | E ISTITUTO IS             | TRUZI       | ONE      | SUP             | ERIORE               |                              |                                                           |                        |   |              | A     | 0       | 4        |   | <u>SD</u> 🖏 | 🚺 📧    |            |
|----------------|---------------------------|-------------|----------|-----------------|----------------------|------------------------------|-----------------------------------------------------------|------------------------|---|--------------|-------|---------|----------|---|-------------|--------|------------|
| 1.             | 7.0/7.0.0 80004830610     | nno Scolast | ico: 202 | 0/2021          | Data e ora: 06/10/20 | <sup>20 16</sup> Nuova Firma |                                                           |                        |   |              |       |         | ×        |   |             |        |            |
| EG             | GISTRO di CLASSE          |             |          |                 |                      | Classe: 1^AM INDUST          | Classe: 1^AM INDUSTRIA E ARTIGIANATO PER IL MADE IN ITALY |                        |   |              |       |         |          |   |             |        | $\Diamond$ |
| Cognome e Nome |                           |             | Ма       | nr 06/10/2020 🛕 | Ora                  | 4                            | 4 *                                                       | per n. ore             | 1 | ~ D          | DI SI |         |          |   |             |        |            |
|                | 😰 Evento                  |             | Ass      | <b>.</b>        | Info                 | Decente                      | Nueifere Ciu                                              |                        |   |              |       |         |          |   |             |        |            |
|                | [01] Altieri Martina      | 6           |          |                 |                      | Docente                      | Nucitoro Giu                                              | iseppina Federica      | • |              |       |         |          | - |             |        |            |
|                | [02] Belardo Maria A Pirc | 0           |          |                 | <u>≞</u> ×           | Materia                      | LABORATORI                                                | IO DI ESTETICA         | ~ |              |       |         |          | _ | _           | _      |            |
|                | [03] Carfora Emmanuela    | 0           |          |                 | <b>2</b> ×           | Tipo firma                   | Sost. oraria                                              |                        | ~ |              |       |         |          |   | Tipo        | Altri  | Comandi    |
|                | [04] Cerbone Domenicar    | osa 🚺       |          |                 | <u>*</u> ×           | Alunni altre                 | Seleziona gli a                                           | alunni di altre classi |   |              |       |         |          |   |             | alunni |            |
|                | [05] De Feo Arianna       | 0           |          |                 |                      | classi                       |                                                           |                        |   |              |       |         |          |   | Cattedra    |        |            |
|                | [06] Di Palo Viviana      | 0           |          |                 | 2 *                  | martedì, 6 ottobre           | e 2020                                                    |                        |   |              |       | ≁ Firma | × Chiudi |   | Cattedra    |        |            |
|                | [07] Giglio Gaia          | 0           |          |                 |                      | n.p. Pagar                   | no Maria Giovann                                          | a                      | _ | LING. E LET. |       |         |          |   | Cattedra    |        |            |
|                | [08] lagrossi Michela     | 0           |          |                 | <b>≜</b> ×           |                              |                                                           |                        |   |              |       |         |          |   |             |        |            |
|                | [09] Iannotta Angelo      | 0           |          |                 | <b>≜</b> ×           |                              |                                                           |                        |   |              |       |         |          |   |             |        |            |
|                |                           |             |          |                 |                      |                              |                                                           |                        |   |              |       |         |          |   |             |        |            |